## **Online UST Construction Permit Application Submittal Instructions**

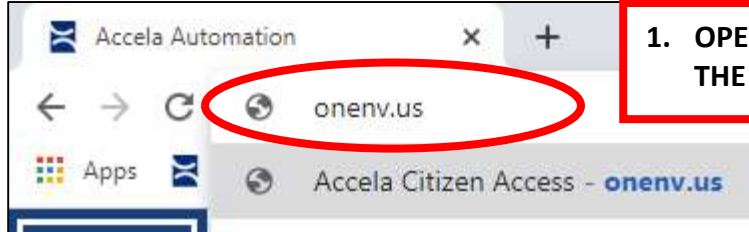

1. OPEN YOUR INTERNET BROWSER AND IN THE ADDRESS BAR TYPE ONENV.US

### <u>CREATE AN ACCELA CITIZEN ACCESS ACCOUNT</u> <mark>SKIP TO STEP 16 IF YOU ALREADY HAVE AN ACCOUNT</mark>

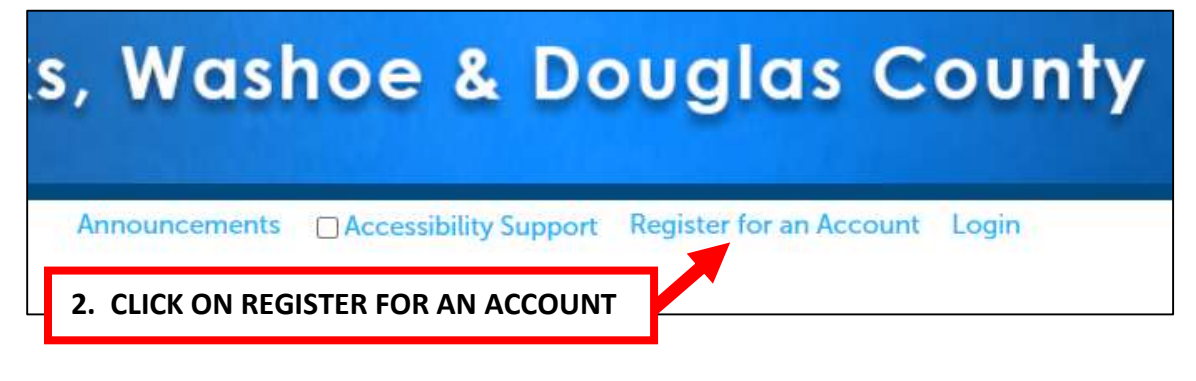

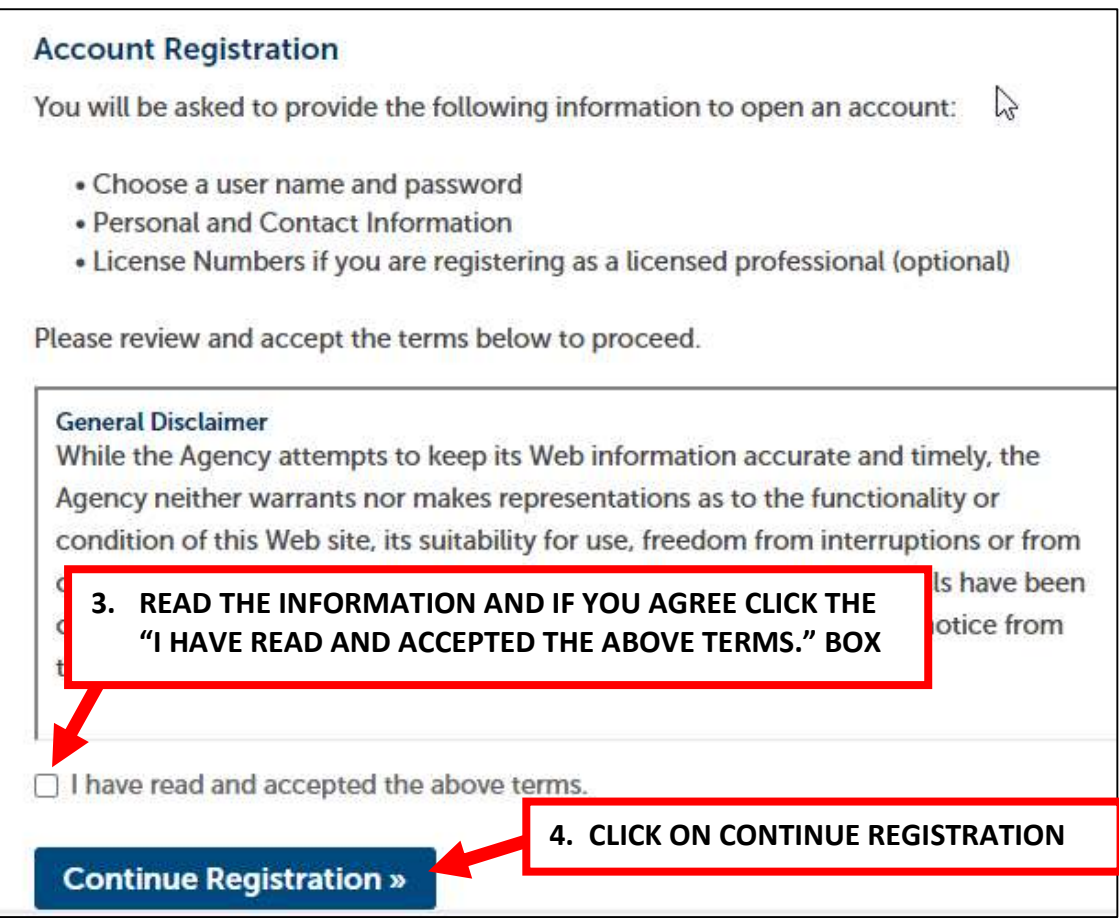

| ogin Information 5                                                           | . FILL OUT THE INFORMATION BELOW          |
|------------------------------------------------------------------------------|-------------------------------------------|
| nter you <mark>r U</mark> ser Name and Password. N                           | You must also enter a unique email addres |
| User Name:                                                                   | 0                                         |
| E-mail Address:                                                              |                                           |
| Password:                                                                    | 0                                         |
| Type Password Again:                                                         |                                           |
| Enter Security Question:                                                     | 0                                         |
| Answer:                                                                      | ()                                        |
| Contact Information<br>Choose how to fill in your contact inform<br>6. CLICK | ation.<br>ADD NEW                         |

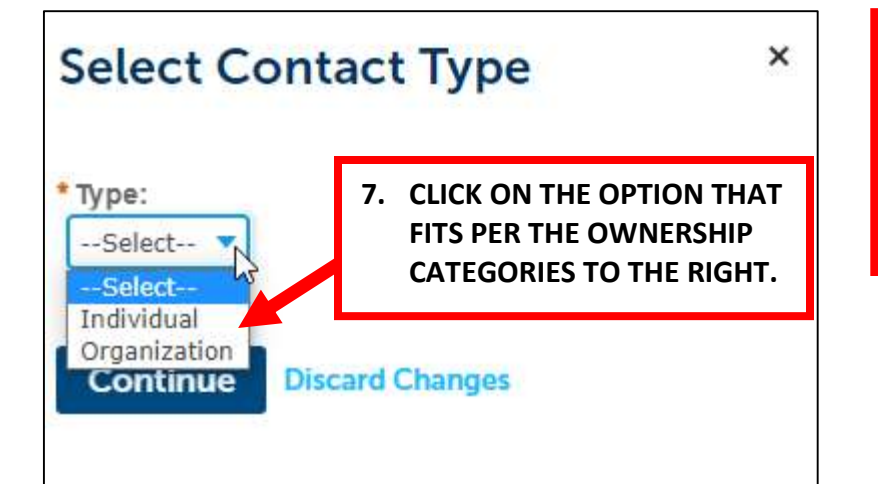

#### **OWNERSHIP CATEGORY**

CORPORATION - ORGANIZATION PARTNERSHIP - ORGANIZATION LLC - ORGANIZATION INDIVIDUAL - INDIVIDUAL

| Contact Informatio                                                                           | 8. FILL OUT THE IN | NFORMATION BELOW           |
|----------------------------------------------------------------------------------------------|--------------------|----------------------------|
| Individual/Organization:                                                                     | PLEASE INCLUD      | E YOUR PHONE NUMBER        |
| Organization 🔹                                                                               |                    |                            |
| Name of Business:                                                                            |                    | Work Phone:                |
| DBA/Trade Name:                                                                              |                    | Mobile Phone:              |
| *E-mail:                                                                                     |                    | *Preferred Contact Method: |
|                                                                                              |                    | Select                     |
| Contact Addresses     Add Contact Address     To add a new contact address, click 'A needed. | 9. CLICK ON AD     | D CONTACT ADDRESS          |
| Showing 0-0 of 0                                                                             |                    |                            |
| Address Type                                                                                 | Address            | Action                     |
| No records found.                                                                            |                    |                            |
|                                                                                              |                    |                            |
|                                                                                              |                    |                            |
| Continue Clear Disca                                                                         | rd Changes         |                            |

| Contact Address               | Information  | 10. FILL OUT THE E | BELOW INFORMATION |
|-------------------------------|--------------|--------------------|-------------------|
| *Address Type:                | *Address Lin | e 1:               |                   |
| Select<br>Business<br>Mailing | Address Line | 2:                 |                   |
|                               | Address Line | 3:                 |                   |
| 11. WHEN FINISHED W           | ITH *City:   | *State:            | *ZIP Code:        |

\*Country/Region:

Clear

United States

Save and Add Another

--Select

**Discard Changes** 

•

ADDING THE ADDRESSES,

**CLICK SAVE AND CLOSE** 

Save and Close

| Urgenization                                                                                                    |                                                      |
|----------------------------------------------------------------------------------------------------|------------------------------------------------------|
| organization                                                                                                    |                                                      |
| Name of Business:                                                                                                    | Work Phone:                                          |
| DBA/Trade Name:                                                                                                    | Mobile Phone:                                        |
| -mail                                                                                                    | *Preferred Contact Method:                           |
| L mar.                                                                                                    | fiction of optimication.                             |
| Contact Addresses                                                                                                    | Select                                               |
| Contact Addresses Add Contact Address To add a new contact address, click 'Add Contact Addr needed. Showing ( 12. CLICK CONTINUE                    | ess'. To edit or remove a contact address, click 'Ad |
| Contact Addresses Add Contact Address To add a new contact address, click 'Add Contact Addr needed. Showing 12. CLICK CONTINUE Address type Address | ess'. To edit or remove a contact address, click 'Ad |

| dd Co                      | ontact Address                                                    |                             |                      |
|----------------------------|-------------------------------------------------------------------|-----------------------------|----------------------|
| dd a ne<br>ded.<br>owing 1 | w contact address, click 'Add<br>13. VERIFY INFORMATIO<br>-1 of 1 | d Contact Address'. T<br>DN | 0 (                  |
|                            | Address Type                                                      | Address                     |                      |
| _                          | Mailing                                                           | 1001 E 9TH ST               |                      |
|                            | 14. IF INFORMATION IS                                             | CORRECT, CLICK CO           | ONTINUE REGISTRATION |
| ontinu                     | e Registration »                                                  |                             |                      |

Your account has been created successfully. You can login immediately using your User Name and Password

Congratulations. You have successfully registered an account.

**15. YOU SHOULD SEE THIS NOTIFICATION** 

| s, Washoe &                                                                                      | Douglas County                                            |
|--------------------------------------------------------------------------------------------------|-----------------------------------------------------------|
|                                                                                                  | 16. CLICK LOGIN                                           |
| Login<br>User Name or E-mail:                                                                    |                                                           |
| Password:                                                                                        | 17. LOGIN WITH YOUR USER NAME<br>AND PASSWORD YOU CREATED |
| Login »                                                                                          |                                                           |
| Remember me on this computer<br>I've forgotten my password<br>New Users: Register for an Account |                                                           |

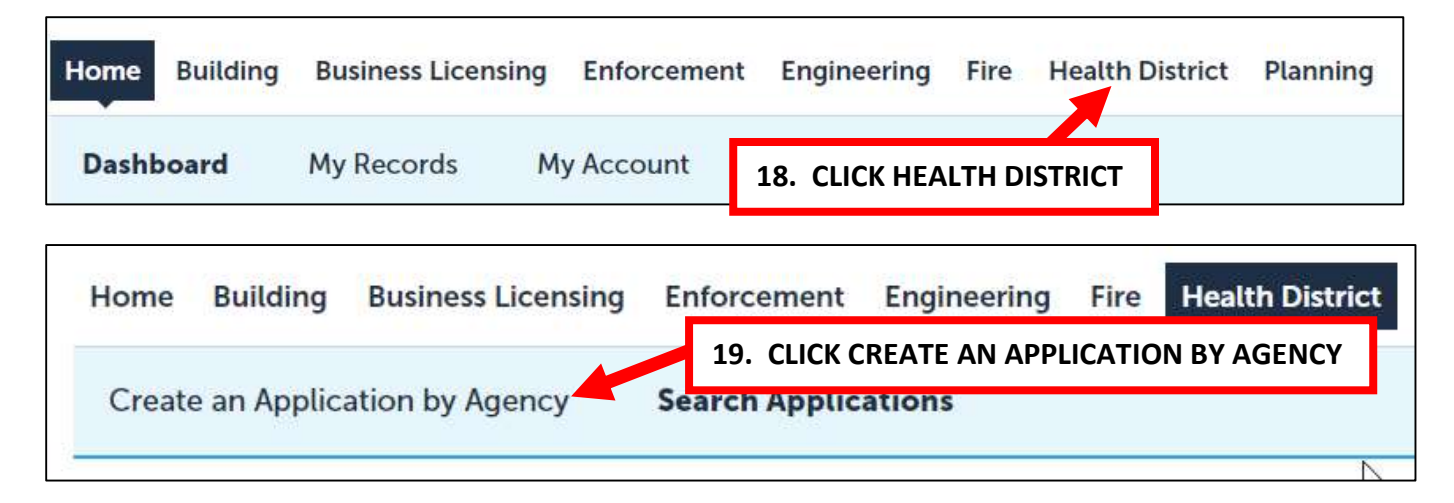

![](_page_5_Figure_1.jpeg)

![](_page_6_Figure_0.jpeg)

#### **CONTINUED ON NEXT PAGE**

| *Street No.:         | Direction:<br>Select | Street Name: Street Type:    Select    |
|----------------------|----------------------|----------------------------------------|
| Unit Type:<br>Select | 23. <u>ONLY</u> F    | FILL IN THE STREET NO. AND STREET NAME |
| City:                | State:<br>Select     | *Zip:                                  |
| Search               | lear 2               | 24. CLICK SEARCH                       |
| Parcel               |                      |                                        |
| *Parcel Number       | PARCE                | EL NUMBER NOT REQUIRED                 |
| Lot:                 | Block:               | Subdivision:<br>Select                 |
| Book:                | Page:                |                                        |
| Tract:               |                      | 1 Legal Description:                   |
|                      |                      |                                        |
| Parcel Area:         |                      |                                        |
| Land Value:          | Improved V           | Value: Exemption Value:                |
| Search C             | lear                 |                                        |
| Course la Co         |                      | 25. CLICK CONTINUE APPLICATION         |
| Search               | lear                 |                                        |

Continue Application »

| 26. ADD CONTAC     | rs                                                                                                    |
|--------------------|----------------------------------------------------------------------------------------------------|
| Step 2:Con         | tacts > Page 1                                                                                                    |
| Applicant          | APPLICANT SHOULD BE THE<br>INDIVIDUAL THAT IS APPLYING                                                                |
| To add new contact | ts, click the Select from Account or Add New button. To edit a contact, click the Edit link.                          |
| Select from        | Account Add New Look Up                                                                                               |
| Facility Ow        | FACILITY OWNER SHOULD BE THE FACILITY NAME AND THE ADDRESS<br>SHOULD BE THE PHYSICAL ADDRESS WHERE THE UST IS LOCATED |
| To add new contac  | ts, click the Select from Account or Add New button. To edit a contact, click the Edit link.                          |
| Select from        | Account Add New Look Up                                                                                               |
| Continue Ap        | oplication »                                                                                                    |
|                    |                                                                                                    |
| 27. CLICK CONTI    | NUE APPLICATION                                                                                                    |

#### CONTINUED ON NEXT PAGE

| CHD ID BOX BLANK |
|------------------|
| CHD ID BOX BLANK |
| CHD ID BOX BLANK |
| D/YYYY           |
| :t               |
| :t               |
| :t 💌             |
| :t 🔻             |
|                  |
|                  |
|                  |
|                  |
| K                |

# 32. THERE SHOULD BE A CONFIRMATION THAT YOU SUCCESSFULLY SUBMITTED YOUR APPLICATION

| Confirmation                    |                                               |                                                                                               |                                               |                                     |                                |                                    |                                           |        |
|---------------------------------|-----------------------------------------------|-----------------------------------------------------------------------------------------------|-----------------------------------------------|-------------------------------------|--------------------------------|------------------------------------|-------------------------------------------|--------|
| commation                       |                                               | •                                                                                             |                                               |                                     |                                |                                    |                                           |        |
| Your Please                     | application(s) and/o<br>e print your record   | or complaint(s) has been successf<br>(s) and retain a copy for your reco                      | ully submitted.<br>rds.                       |                                     |                                |                                    |                                           |        |
| 7                               |                                               |                                                                                               |                                               |                                     |                                |                                    |                                           | _      |
| 33. <u>ONCE</u><br><u>THE P</u> | THE APPLICA                                   | ATION IS REVIEWED, AI<br>ARE READY TO BE PAID                                                 | <u>N EMAIL WILI</u><br>2                      | <u>. BE SENT</u>                    | NOTIFYIN                       | <u>G THE AP</u>                    | PLICANT                                   | 5      |
| 34. TO P/                       | AY, LOGIN TO                                  | ) YOUR ACA ACCOUNT                                                                            | AND CLICK O                                   | N MY REC                            | ORDS ON                        | THE HON                            | 1E TAB                                    |        |
| Home Bui                        | lding Busines                                 | s Licensing Enforcement                                                                       | Engineering                                   | Fire Hea                            | lth District                   | Planning                           | Pre Planning                              | m      |
| Dashboard                       | My Reco                                       | My Account                                                                                    | Advanced Sear                                 | ch 🗸                                |                                |                                    |                                           |        |
| _                               |                                               |                                                                                               |                                               |                                     |                                |                                    |                                           | _      |
| Enf 35                          | . UNDER H                                     | EALTH DISTRICT, CLICK                                                                         | PAY FEES DU                                   | IE NEXT TO                          | O THE PER                      | MIT YOU                            | APPLIED FOR                               | ł      |
| Health                          | District                                      |                                                                                               |                                               |                                     |                                |                                    |                                           |        |
| Showing 1-10 c                  | of 36   Download res                          | ults   Add to collection   Add to cart                                                        |                                               |                                     |                                |                                    |                                           |        |
| Date                            | H22-0006USTC                                  | Record Type<br>Underground Storage Tank<br>Construction (New<br>Installation/Remodel/Upgrade) | Description                                   | Project Na                          | ime Expirat                    | ion Date Stat                      | Pay Fe                                    | ees Di |
|                                 |                                               |                                                                                               |                                               |                                     |                                |                                    |                                           |        |
| Total amo<br>Note: This do      | ount to 36.                                   |                                                                                               | be assessed later. Pa                         | yments of \$100                     | ,000 or more o                 | cannot be mad                      | e online at this                          |        |
| time. Please<br>try again. Fai  | call the juristiction<br>ilure to do to may r | below to complete payment. If yo<br>esult in multiple payments being m                        | u receive any error,<br>nade. Please call the | or your paymer<br>jurisdiction of t | t does not go<br>he record you | through on the<br>are trying to pa | first try, DO NOT<br>ay for and they will |        |

Checkout »

Edit Cart »

Continue Shopping »

|               |              | Review and Pay                                      |             |                     |
|---------------|--------------|-----------------------------------------------------|-------------|---------------------|
| Agency        | Record ID    | Туре                                                | Description | Amount              |
| WASHOE_HEALTH | H22-0007USTC | Health/Underground Storage Tank/Construction/Permit |             | \$4,443.00          |
|               |              |                                                     |             | Subtotal \$4,443.00 |
|               |              | 37. CLICK PAYMENT TYPE: ECHECK OR C                 | REDIT CARD  |                     |
|               | \$4          | 443.00 + Choose a Paymer                            | nt Type     |                     |
|               | ECheck       | or                                                  | Credit Card |                     |

| Contact Details <b>38.</b>          | FILL OUT THE REQUIRI                 | ED INFORMATION                 |                                                   |
|-------------------------------------|--------------------------------------|--------------------------------|---------------------------------------------------|
| First Name*                         | Last I                               | Name*                          |                                                   |
| 4                                   | 4                                    |                                |                                                   |
| Email*                              |                                      | Phone                          |                                                   |
| asantos@washoecounty.us             |                                      | L                              |                                                   |
| for a copy of your receipt          |                                      | ex. (123) 4                    | 56-7890                                           |
| Address Line 1*                     |                                      | Address Line 2                 |                                                   |
| 9                                   |                                      | 0                              |                                                   |
| City*                               | State*                               |                                | Zip*                                              |
| •                                   | •                                    |                                | <b>Q</b>                                          |
| Credit Card Number*                 | Expir                                | ation Date*                    | ccv*                                              |
| Credit Card Number*                 | Expir                                | ation Date*                    | CCV*                                              |
| 39. CHECK TH                        | E BOX IF YOU AGREE V                 | VITH THE STATEMEI              | NT .999                                           |
| Name On Card*                       |                                      | Zip / Postal*                  |                                                   |
| 4                                   | 0. CLICK PAY NOW                     | <b>Ŷ</b>                       |                                                   |
| ] I understand and accept that my C | redit Car will be individually charg | ged for each line item above a | and I may incur a non-refundable convenience fee. |
|                                     |                                      |                                |                                                   |
|                                     | Pay \$4443.00 Now                    |                                | Cancel                                            |
|                                     |                                      |                                |                                                   |
|                                     | ITTAL IS COMPLETE                    |                                |                                                   |